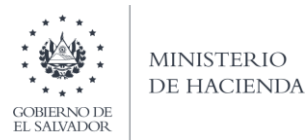

# Manual de Usuario para Carga de Archivos en Informe de Proveedores, Acreedores, Clientes y Deudores F987 V3 Concepto: Deudores

Este manual tiene como finalidad dar a conocer el proceso de carga archivo de importación, para que pueda informar las operaciones realizadas con Deudores, efectuando la carga en formato CSV (delimitado por comas) de un archivo Detalle de acuerdo a la siguiente estructura:

# 1. Preparar el área de ingreso de datos

El archivo a generar deberá tener las siguientes columnas:

| Orden de Columna | Dato                          | Longitud | Formato de<br>columna |
|------------------|-------------------------------|----------|-----------------------|
| А                | Mes                           | 2        | Número                |
| В                | Documento de Identificación   | 1        | Número                |
| С                | Número de Identificación      | 14       | Número                |
| D                | Nombre o Razón Social         | 100      | Texto                 |
| E                | Teléfono Local                | 8        | Número                |
| F                | Tipo de Préstamo              | 1        | Número                |
| G                | Tipo de Garantía del Préstamo | 1        | Número                |
| Н                | Monto de Operación            | 11       | Número                |
| Ι                | Saldo Anterior                | 11       | Número                |
| J                | Saldo Siguiente               | 11       | Número                |
| К                | Año                           | 4        | Número                |
| L                | Número de Anexo               | 1        | Número                |
|                  | Total de caracteres por línea | 165      |                       |

Nota: Se aclara que las columnas no deben contener encabezados o títulos de los datos a ingresar que se detallan en cuadros anteriores.

# a. Cambiar el ancho de columnas

El ancho de columnas está relacionado con la estructura de datos que se ingresan en cada uno de los registros que comprende el informe. Este debe realizarse de la siguiente manera:

| X   | H    | <b>9</b> • (* | - 🖨 🗳               | <del>-</del> |            |          |       |       |       |         |         |         |
|-----|------|---------------|---------------------|--------------|------------|----------|-------|-------|-------|---------|---------|---------|
| Arc | hivo | Inicio        | Inser               | tar Di       | seño d     | e página | Fórm  | iulas | Datos | Revisar | Vista   |         |
| ľ   | ٦    | 🔏 Cortar      | ×                   | Calibri      |            | * 11     | • A   | A :   | = = _ | \$?     | 📑 Ajust | tar tex |
| Pe  | gar  | Copial        | rformato            | N K          | <u>s</u> . | •        | 🕭 - 🛓 | - 1   |       |         | -a- Com | binary  |
|     | Po   | rtapapeles    | 5                   |              | Fu         | ente     |       | 5     |       | Alinea  | ición   |         |
|     |      | B1            | -                   | 6            | $f_{x}$    |          |       |       |       |         |         |         |
| 1   | А    | В             |                     | С            |            | D        |       | E     | F     |         | G       |         |
| 1   |      |               | ī                   |              |            |          |       |       |       |         |         |         |
| 2   |      |               |                     |              |            |          |       |       |       |         |         |         |
| 3   |      |               |                     |              |            |          |       |       |       |         |         |         |
| 4   |      |               |                     |              |            |          |       |       |       |         |         |         |
| 5   |      |               |                     |              |            |          |       |       |       |         |         |         |
| 6   |      |               |                     |              |            |          |       |       |       |         |         |         |
| 7   |      |               |                     |              |            |          |       |       |       |         |         |         |
| 8   |      |               |                     |              |            |          |       |       |       |         |         |         |
| 9   |      |               |                     |              |            |          |       |       |       |         |         |         |
| 10  |      |               | ncho de c           | olumna       | 2          | ×        | 1     |       |       |         |         |         |
| 11  |      |               | areno de e          |              |            | ^        |       |       |       |         |         |         |
| 12  |      | · · · · ·     | Ancho de <u>c</u> o | olumna:      | 4          |          |       |       |       |         |         |         |
| 13  |      |               |                     | contar       | 6          | ncolar   |       |       |       |         |         |         |
| 14  |      |               | ,                   | kceptdf      | La         | nucidf   |       |       |       |         |         |         |
| 15  |      |               |                     |              |            |          |       |       |       |         |         |         |
| 16  |      |               |                     |              |            |          |       |       |       |         |         |         |
| 17  |      |               |                     |              | _          |          |       |       |       |         |         |         |

# b. Ingreso de Datos

Debe ingresar la información respetando las siguientes indicaciones:

1. En las columnas que contengan datos numéricos no debe incorporar letras, caracteres especiales, espacios y coma.

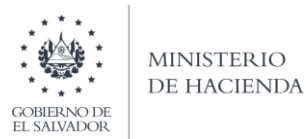

2. Debe seleccionar en formato de celda la categoría de Número, y en posiciones decimales debe ser dos, tal como se muestra en la imagen:

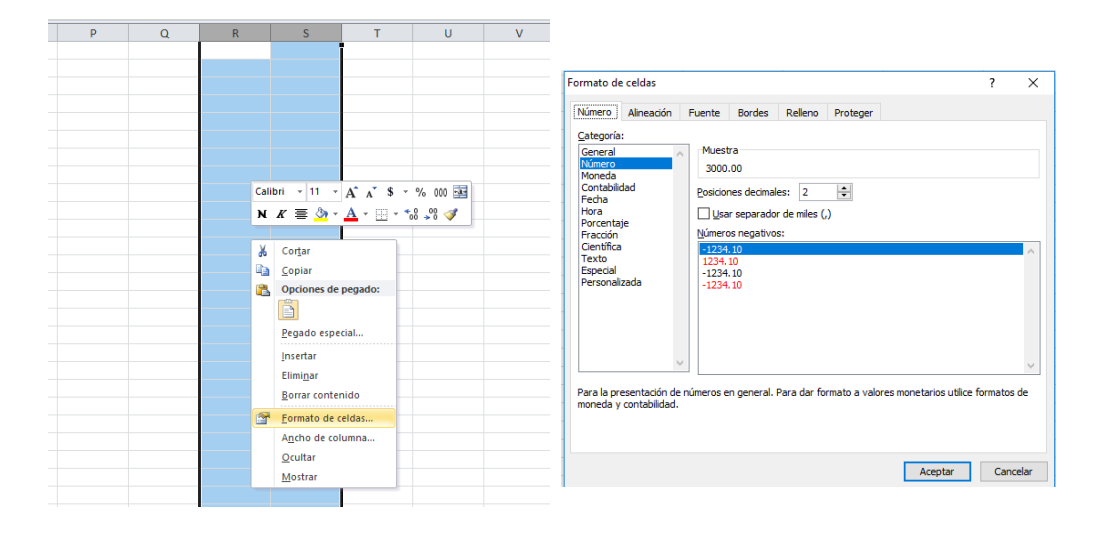

3. Para las columnas en las que el formato debe ser Texto, debe seleccionar en la opción formato de Celda la categoría Texto, según la siguiente imagen:

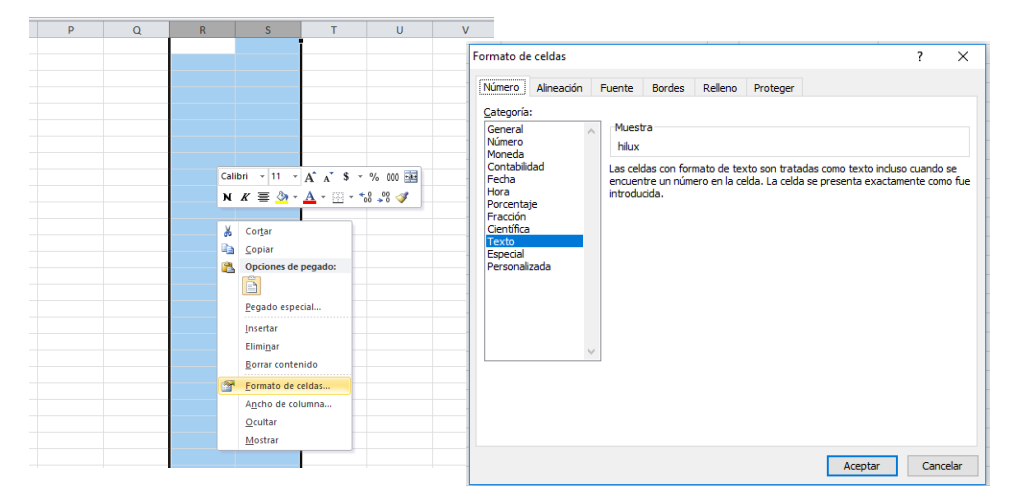

## 2. Información a Ingresar

La Información a incorporar en cada una de las celdas que comprende el contenido del Archivo Detalle, debe realizarse de la siguiente manera:

- MES: Columna A, debe detallar el mes en que se realizó la venta, en dos dígitos, Ej.: 01, 02, 03,... 11,12. El mes debe estar dentro del semestre que está informando.
- DOCUMENTO DE IDENTIFICACIÓN: En la columna B, deberá colocar el número que corresponde al tipo de documento de identificación, de acuerdo a la siguiente codificación:
- 1. NIT
- 3. DUI
- 4. Pasaporte
- 5. Carnet de Residente
- 6. Otro (Extranjeros)
- NÚMERO DE IDENTIFICACIÓN: Columna C, número de identificación del Deudor.
- NOMBRE O RAZÓN SOCIAL: Columna D, nombre o razón social del Deudores con quien efectuó la operación reportada.

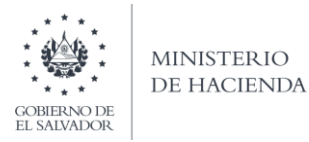

- TELÉFONO DE CONTACTO: Columna E, debe incorporar el número de teléfono local del acreedor.
- TIPO DE PRÉSTAMO: Columna F, deberá colocar número 1 o 2, de acuerdo a la modalidad del préstamo:
- 1. Nuevo
- 2. Antiguo
- 3. Refinanciamiento
- TIPO DE GARANTÍA DEL PRÉSTAMO: Columna G, deberá colocar el número que corresponde de acuerdo al tipo de garantía del préstamo:
- 1. Garantía hipotecaria
- 2. Garantía fiduciaria
- 3. Garantía salario
- 4. Garantía acciones
- 5. Sin garantía
- 6. Garantía prendaria
- 7. Otro tipo de garantía
- MONTO DE OPERACIÓN: Columna H, Debe colocar el valor de la operación que está reportando, incluir punto decimal, máximo dos decimales.
- SALDO ANTERIOR: Columna I, Debe colocar el saldo antes de aplicar el valor de la operación que está reportando, incluir punto decimal, máximo dos decimales.
- SALDO SIGUIENTE: Columna J, Debe colocar el saldo después de aplicar el valor de la operación que está reportando, incluir punto decimal, máximo dos decimales.
- AÑO: Columna K, colocar el año del período que está informando, el cual debe coincidir con el año seleccionado en la pantalla de carga de archivos.
- NÚMERO DE ANEXO: Columna L, para este anexo debe colocar el número 9.

# 3. Creación del Archivo a Importar

Al terminar de realizar los cambios, la hoja electrónica debe guardarse como tipo de archivo CSV (delimitado por comas):

| 🔣 Guardar como     |                                   |                                      |                              | × |
|--------------------|-----------------------------------|--------------------------------------|------------------------------|---|
| ← → • ↑ 🖺          | > Este equipo > Documentos        |                                      | ✓ ひ Buscar en Documentos     | P |
| Organizar 👻 N      | eva carpeta                       |                                      |                              | 2 |
| 🗸 💻 Este equipo    | ^ Nombre                          | Fecha de modifica Tipo               | Tamaño                       | ^ |
| > 🖊 Descargas      | 🔊 Copia de Libro4 xlsx_v0_0_1 (1) | 07/06/2019 11:51 Archivo de valores. | 3 KB                         | - |
| > 🔮 Documentos     |                                   |                                      |                              |   |
| > scritorio        |                                   |                                      |                              | - |
| > 🁌 Música         |                                   |                                      |                              |   |
| > 📑 Vídeos         |                                   |                                      |                              |   |
| > LID TOOLS (D     |                                   |                                      |                              |   |
| > HP_100L3 (D      |                                   |                                      |                              |   |
| *                  |                                   |                                      |                              |   |
|                    | *                                 |                                      |                              |   |
| Nombre de archivo: | Deudores_Sumario                  |                                      |                              | ~ |
| Tipo:              | CSV (delimitado por comas)        |                                      |                              | ~ |
| Autores:           | Etiquetas: Agrega                 | runa etiqueta Título: Ag             | regar un título              |   |
| ∧ Ocultar carpetas |                                   | Her                                  | ramientas 👻 Guardar Cancelar | · |

Nota: Se debe verificar que la computadora tenga configurado el Separador de listas, para que acepte el formato de punto y coma, para que no de error al generar el archivo de Excel. Puede verificar como hacerlo en el numeral 4 de esta guía.

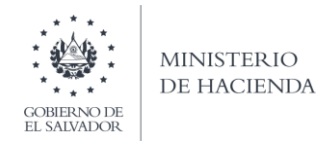

# 4. Como configurar el Separador de listas para que acepte el formato a punto y coma

Ingresar al Panel de Control y seleccionar la opción "Reloj, idioma y región", dar clic en el texto Cambiar formatos de fecha, hora o número:

| Panel de control |                                                                                                    |           |                                                                                                    | - 0                           | × |
|------------------|----------------------------------------------------------------------------------------------------|-----------|----------------------------------------------------------------------------------------------------|-------------------------------|---|
|                  |                                                                                                    |           | ~ O                                                                                                    | Buscar en el Panel de control | p |
| Ajustar          | la configuración del equipo                                                                                                    |           | Ver por: Categoria *                                                                                                  |                               |   |
| ₹3               | Sistema y seguridad<br>Revisar el estado del equipo<br>Guardar copias de seguridad de los archivos con<br>Historial de archivos                      | <u>88</u> | Cuentas de usuario<br>Cambiar el tipo de cuenta<br>Anariencia y nersonalización                                       |                               |   |
|                  | Copias de seguridad y restauración (Windows 7)<br>Buscar y corregir problemas                                                                        | -         | Cambiar el tema                                                                                                    |                               |   |
| 6                | Redes e Internet<br>Ver el estado y las tareas de red<br>Elegir grupo en el hogar y opciones de uso<br>compartido                                    | ٩         | Relog, idioma y región<br>Agregar un idioma<br>Cambiar métodos de entrada<br>Cambiar formatos de fecha, hora o número |                               |   |
| -                | Hardware y sonido<br>Ver dispositivos e impresoras<br>Agregar un dispositivo<br>Ajustar parámetros de configuración de movilidad<br>de uso frecuente | G         | Accesibilidad<br>Permitir que Windows sugiera parámetros de<br>configuración<br>Optimizar la presentación visual      |                               |   |
| (a)              | Programas<br>Desinstalar un programa<br>Obtener programas                                                                                            |           |                                                                                                    |                               |   |
|                  |                                                                                                    |           |                                                                                                    |                               |   |

En el menú que se muestra dar clic en Configuración adicional:

| Región                                                                 |                                                                         | ×       | 6                                                                                               |     | Estilos                                                                                                    |                               | 1 |
|------------------------------------------------------------------------|-------------------------------------------------------------------------|---------|-------------------------------------------------------------------------------------------------|-----|----------------------------------------------------------------------------------------------------|-------------------------------|---|
| ormatos Ubicación                                                      | Administrativo                                                          |         |                                                                                                 |     |                                                                                                    | - 0                           |   |
| Formato                                                                |                                                                         |         |                                                                                                 |     | ~ U                                                                                                    | Buscar en el Panel de control |   |
| Español (México)                                                       |                                                                         | ~       | ración del equipe                                                                               |     | Ver por Categoria T                                                                                              |                               |   |
| Preferencias de idio                                                   | oma                                                                     |         | ración del equipo                                                                               |     | ici pon caregona                                                                                                 |                               |   |
| Formatos de fecha                                                      | a y hora                                                                |         | y seguridad                                                                                     | 6.9 | Cuentas de usuario                                                                                               |                               |   |
| Fecha corta:                                                           | dd/MM/aaaa                                                              | ~       | stado del equipo<br>bias de seguridad de los archivos con                                       |     | 😌 Cambiar el tipo de cuenta                                                                                      |                               |   |
| Fecha larga:                                                           | dddd, d' de 'MMMM' de 'aaaa                                             | ~       | archivos<br>eguridad y restauración (Windows 7)                                                 |     | Apariencia y personalización                                                                                     |                               |   |
| Hora corta:                                                            | hh:mm tt                                                                | ~       | regir problemas                                                                                 | 2   | Cambiar el tema                                                                                                  |                               |   |
| Hora larga:                                                            | hh:mm:ss tt                                                             | ~       | nternet                                                                                         | 3   | Reloj, idioma y región<br>Agregar un idioma                                                                      |                               |   |
| Primer día de la<br>semana:                                            | domingo                                                                 | ~       | o y las tareas de red<br>> en el hogar y opciones de uso                                        |     | Cambiar métodos de entrada<br>Cambiar formatos de fecha, hora o número                                           |                               |   |
| Ejemplos<br>Fecha corta:<br>Fecha larga:<br>Hora corta:<br>Hora larga: | 16/04/2018<br>lunes, 16 de abril de 2018<br>02:52 p. m.<br>02:523 p. m. |         | e y sonido<br>ivos e impresoras<br>dispositivo<br>metros de configuración de movilidad<br>iente | G   | Accesibilidad<br>Permitir que Windows sugiera paràmetros de<br>configuración<br>Optimizar la presentación visual |                               |   |
| riolo larga.                                                           | Configuración adiciona                                                  | Aplicar | aS<br>un programa<br>sgramas                                                                    |     |                                                                                                    |                               |   |

Dar clic en la pestaña Números y en la casilla Separador de listas cambiar formato a punto y coma

| Región                                                                              |                        | ×       | r <sub>a</sub>                                           |     |                                                                                            | Estilos                       |  |
|-------------------------------------------------------------------------------------|------------------------|---------|----------------------------------------------------------|-----|--------------------------------------------------------------------------------------------|-------------------------------|--|
| ormatos Ubicación Administrativo                                                    |                        |         |                                                          |     |                                                                                            |                               |  |
| Fd 🔗 Personalizar formato                                                           |                        | ×       |                                                          |     | -                                                                                          |                               |  |
| Números Moneda Hora Fecha                                                           |                        |         |                                                          |     |                                                                                            |                               |  |
| Pr Ejemplo                                                                          |                        |         | -                                                        |     | Esties                                                                                     |                               |  |
| Positivo: 123,456,789.00 Neg                                                        | ativo: -123,456,789.00 |         |                                                          |     |                                                                                            |                               |  |
|                                                                                     |                        |         |                                                          |     | 0,0                                                                                        | buscar en el Hanel de control |  |
| Circle designation                                                                  |                        |         | tel equipo                                               |     | Ver port Categoria •                                                                       |                               |  |
| Simbolo decima:                                                                     |                        | ~       | dad<br>equipo                                            | 97  | Cuentas de usuario                                                                         |                               |  |
| Numero de digitos decimales:                                                        | 2                      | ~       | puridad de los archivos con<br>constauración (Windows T) |     | Apariencia y personalización                                                               |                               |  |
| simbolo de separación de miles:                                                     | ,                      | ÷       | lemas                                                    | A   | Reloj, idioma y región                                                                     |                               |  |
| Número de dígitos en grupo:                                                         | 123,456,789            | ~       | eas de red<br>gar y opciones de uso                      | ( ) | Agregar un idioma<br>Cambiar métodos de entrada<br>Cambiar formatos de fecha hora o número |                               |  |
| Símbolo de signo negativo:                                                          |                        | ~       | do                                                       |     | Accesibilidad                                                                              |                               |  |
| Formato de número negativo:                                                         | -1.1                   | ~       | pesoras<br>D                                             | •   | configuración<br>Optimizar la presentación visual                                          |                               |  |
| Mostrar ceros a la izquierda:                                                       | 0.7                    | ~       | torrige action of monitora                               |     |                                                                                            |                               |  |
| Separador de listas:                                                                | >                      | ~       | ma                                                       |     |                                                                                            |                               |  |
| Sistema de medida:                                                                  | Métrico                | ~       |                                                          |     |                                                                                            |                               |  |
| Dígitos estándar:                                                                   | 0123456789             | ~       |                                                          |     |                                                                                            |                               |  |
| Usar dígitos nativos:                                                               | Nunca                  | $\sim$  |                                                          |     |                                                                                            |                               |  |
| Haga clic en Restablecer para restaurar la<br>predeterminada de números, moneda, ho | configuración Resta    | blecer  |                                                          |     |                                                                                            |                               |  |
| Are                                                                                 | ntar Cancelar          | Anlicar |                                                          |     |                                                                                            |                               |  |

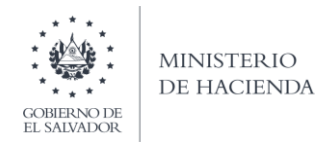

# 5. Cargar Archivos de los conceptos a informar

## a. Ingreso al Portal de Servicios en línea

Ingrese al portal de servicios del Ministerio de Hacienda: <u>www.mh.gob.sv</u>, seleccione la opción **Servicios en Línea y posteriormente seleccione Ir al Servicio de los "Servicios en Línea DGII"**:

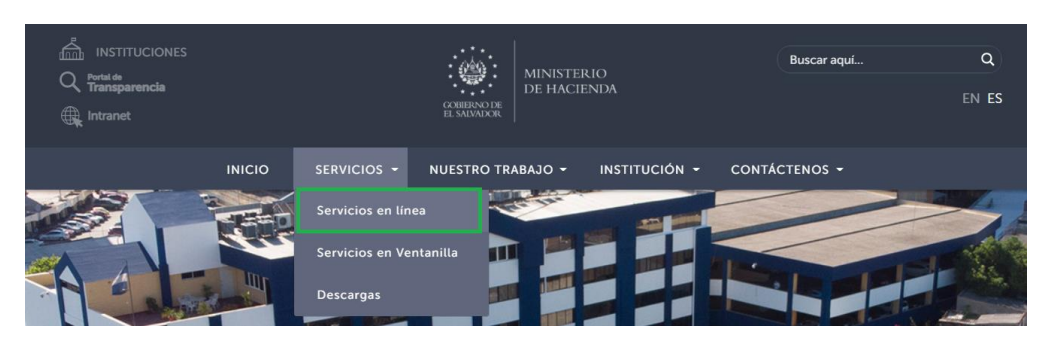

| Inicio > Servicios en línea                         |                                                                                                    |                |
|-----------------------------------------------------|----------------------------------------------------------------------------------------------------|----------------|
| S                                                   | ervicios en línea                                                                                     |                |
| Servicio                                            | Descripción                                                                                           | Enlace         |
| Cita Programada                                     | Programación de citas para atención presencial en algunos de<br>nuestros servicios.                   | Ir al servicio |
| Consulta del estado de la devolución de<br>la Renta | Consulta sobre el estado del trámite de devolución del Impuesto<br>sobre la Renta por período fiscal. | Ir al servicio |
| Servicios en línea DGII                             | Diferentes servicios (con clave y sin clave) para contribuyentes,<br>como los siguientes:             | Ir al servicio |

b. Seleccione la opción Declaraciones e Informes en línea ubicada en los Servicios con Clave:

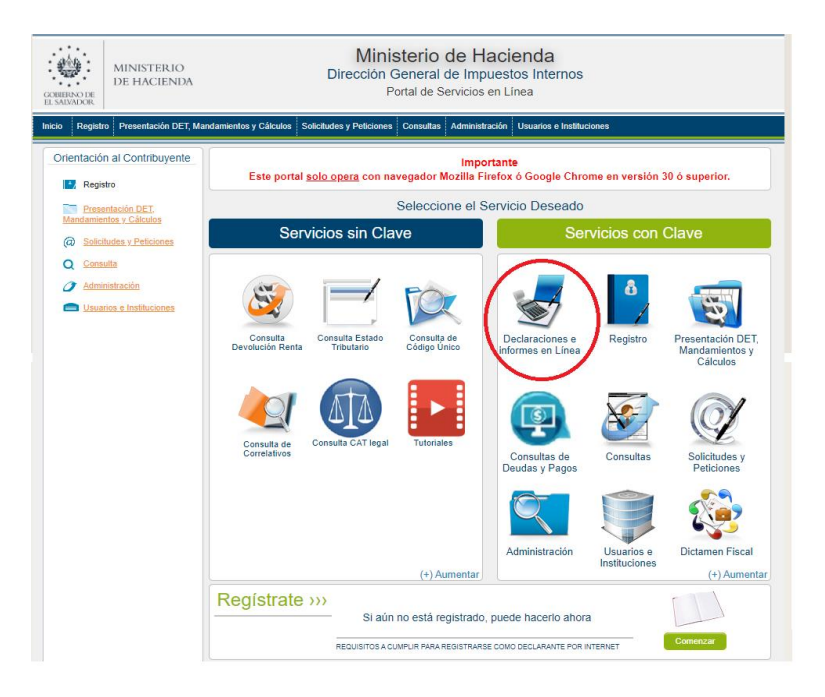

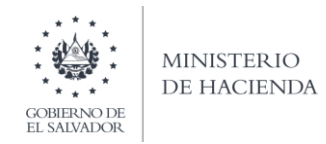

c. Ingrese su usuario (NIT) y contraseña personalizada, presione el botón ingresar:

| MINISTERIO<br>DE HACIENDA<br>E MANAKK | Ministerio de Hacienda<br>Dirección General de Impuestos Interno<br>Declaraciones en Línea      | os                                                                                                    |
|---------------------------------------|-------------------------------------------------------------------------------------------------|----------------------------------------------------------------------------------------------------|
|                                       | IMPORTANTE<br>Este portal solo opera con navegador Mozilla Firefox o Google Chrome en versión 3 | 0 o superior.                                                                                                    |
| » Bienve                              | nido                                                                                            |                                                                                                    |
| 8                                     | Escriba su NIT y password para ingresar al Sistema.                                             | » Paso a Paso                                                                                                    |
| NIT<br>Contraseña                     | NIT<br>Contraseña                                                                               | Recuperar Clave     Registrarse en Línea     Cambio de correo en Línea     Declaración IVA     Declaración Pago a Cta.     Declaración Renta |
|                                       | Limpiar Ingresar                                                                                | Tutoriales                                                                                                    |
|                                       | regisuarse i cambio de contrasena i cambio de contra                                            |                                                                                                    |

d. Seleccione el icono F987 Informe de Proveedores, Clientes, Acreedores y Deudores:

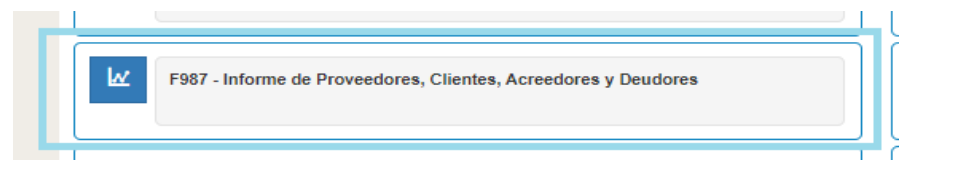

e. Se mostrará pantalla de Bienvenida, debe dar clic en botón Iniciar:

| CONTENDE<br>E SAUDIOR | Ministerio de Hacienda<br>Dirección General de Impuestos Internos<br>Declaraciones en Línea                                                                                                    |       |
|-----------------------|----------------------------------------------------------------------------------------------------|-------|
| INICIO DECLARACIONE   | ES ▼ INFORMES ▼                                                                                                    | SALIR |
|                       | Informe de Proveedores, Clientes, Acreedores y Deudores                                                                                                    |       |
|                       | Elaborar y Presentar Informe Anual de Proveedores, Clientes, Acreedores y Deudores.                                                                                                    |       |
|                       | <ul> <li>Apaca para seguindo semestre 2019 y siguientes.</li> <li>Se actara que esta herramienta no es una aplicación contable, es un informe de operaciones realizadas con sus proveedores, clientes, acreadores y deudores.</li> </ul> |       |
|                       | La presentación de la información es total, no parcial; debe considerar el tiempo necesario para concluir el proceso.                                                                                                    |       |
|                       | Esta opción está disponible para Sujetos Pasivos con ingresos iguales o superiores a dos mil setecientos cincuenta y tres salarios mínimos mensuales.                                                                                    |       |
|                       | Estimado contribuyente se le recuerda que todos los datos que haya escrito y/o modificado se perderan luego de 20 minutos de<br>inactividad dentro de esta aplicación.                                                                   |       |
|                       | ✓ Iniciar                                                                                                    |       |
|                       | Ministerio de Hacienda                                                                                                    |       |

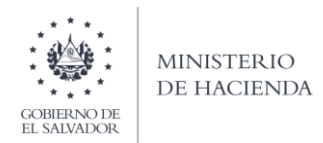

#### f. Debe seleccionar Ejercicio y Semestre a informar.

Para cargar el archivo Detalle del concepto de Deudores, debe dar clic en el botón Seleccionar archivo:

| Ejercicio: Semestre:                   | Informe que modifica:                           |                   |       |
|----------------------------------------|-------------------------------------------------|-------------------|-------|
| - Seleccione - V Seleccione            | - *                                             |                   |       |
|                                        |                                                 |                   |       |
|                                        |                                                 |                   | >     |
| Selección de archivos                  |                                                 | Sigu              | iente |
| Concepto                               | Carga Detalles                                  | Manual de Usuario |       |
| Proveedores Inscritos en IVA           | Seleccionar archivo Ningún archivo seleccionado | P                 | ¢     |
| Proveedores Extranjeros                | Seleccionar archivo Ningún archivo seleccionado | 🔎 Can             | celar |
| Proveedores Excluidos en IVA           | Seleccionar archivo Ningún archivo seleccionado | P                 |       |
| Clientes                               | Seleccionar archivo Ningún archivo seleccionado | P                 |       |
| Clientes (Facturas menores a \$200.00) | Seleccionar archivo Ningún archivo seleccionado | P                 |       |
| Mandante (Venta a Cuenta de Terceros)  | Seleccionar archivo Ningún archivo seleccionado | P                 |       |
| Mandatarios                            | Seleccionar archivo Ningún archivo seleccionado | P                 |       |
| Acreedores                             | Seleccionar archivo Ningún archivo seleccionado | P                 |       |
|                                        |                                                 |                   |       |

Al finalizar la carga de archivos, debe dar clic en botón Siguiente.

#### g. Resumen de archivos

Se muestra un resumen del archivo Detalle cargado:

| Concepto                               | Detalle        |
|----------------------------------------|----------------|
| Proveedores Inscritos en IVA           |                |
| Proveedores Extranjeros                |                |
| Proveedores Excluidos en IVA           |                |
| Clientes                               |                |
| Clientes (Facturas menores a \$200.00) |                |
| Mandante (Venta a Cuenta de Terceros)  |                |
| Mandatarios                            |                |
| Acreedores                             |                |
| Deudores                               | 9 Deudores.csv |

#### h. Mensaje de Confirmación

Muestra mensaje de confirmación, para continuar con el proceso de carga, debe dar clic en Ok:

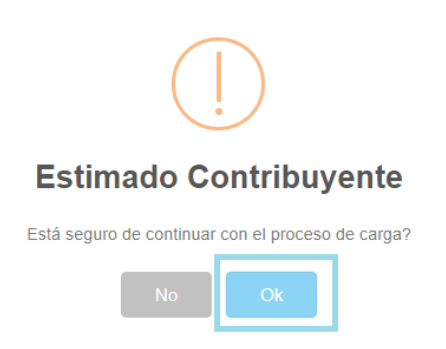

## i. Vista Previa de Datos

Si la carga de archivos fue exitosa, aparecerá una vista preliminar del total de número y monto de operaciones por cada concepto que está informando. Para continuar debe dar clic en casilla de confirmación de datos para continuar con el proceso de presentación; se habilitará botón de **Presentar Informe**, para generar el reporte respectivo:

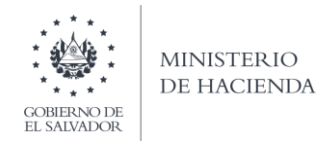

|                                  |                        |                      |                                                 | NIT:       | NRC: |
|----------------------------------|------------------------|----------------------|-------------------------------------------------|------------|------|
| Periodo:<br>Primer Semestre 2021 |                        |                      |                                                 |            |      |
|                                  | Archivos               | Detalles             |                                                 |            |      |
| Concepto                         | Número de Operaciones  | Monto de Operaciones |                                                 |            |      |
| Deudores                         | 2                      | \$50,992.82          |                                                 |            |      |
| Totales                          | 2                      | \$50,992.82          |                                                 |            |      |
|                                  |                        |                      |                                                 |            |      |
| Si está seguro                   | o de la información in | corporada, marque e  | esta casilla para continual<br>proceso de prese | r con el 🗾 |      |
|                                  |                        |                      |                                                 |            |      |
|                                  |                        |                      | Presentar Informe                               | < Volver   |      |

### j. Informe Generado

Se mostrará en pantalla el Resumen del Informe de Proveedores, Clientes, Acreedores y Deudores, con fecha y sello de recepción; este reporte podrá ser impreso o podrá descargar la información para generar archivo electrónico.

| MINISTERIO<br>DE HACIENDA<br>EXEMPSIÓN<br>MINISTERIO<br>DE CIÓN General de Impuestos Internos<br>Declaraciones en Línea |                                                                                                    |                                                                                                    |                                                                                                  |        |          |      |       |
|----------------------------------------------------------------------------------------------------|----------------------------------------------------------------------------------------------------|----------------------------------------------------------------------------------------------------|--------------------------------------------------------------------------------------------------|--------|----------|------|-------|
| INICIO DECLARACIONES -                                                                                                  | INFORMES -                                                                                                    |                                                                                                    |                                                                                                  | NIT CO | ONTRIBUY | ENTE | SALIR |
|                                                                                                    |                                                                                                    | 1/1                                                                                                    |                                                                                                  | Ċ      | ; ≛      | ē    | Î     |
| a<br>0002000                                                                                                    | RESUMEN DE                                                                                                    | L INFORME DE PROVEEDORES, CLIENTES, I<br>señor contribuyente<br>El naforme dere elaboridade accuisivamente<br>en dolares de los estados undos de america (us   | ACREEDORES Y DEUDORES 1987 13  ACREEDORES Y DEUDORES  (1)  (4)  (4)  (5)  (5)  (5)  (5)  (5)  (5 | 2      |          |      |       |
| A.IDEP<br>Period                                                                                                    | NTIFICACION DEL CONTRIBUYENTE<br>do: 1er. Semestre 2019                                                                                                    | Informe que modifica: 987030000001                                                                                                    | Pro <u>1</u> ér <u>1</u><br>Secuencia: NIT:                                                      | -      |          |      |       |
| Razón                                                                                                    | n Social o Denominación/Apellidos y Nombres:                                                                                                    |                                                                                                    |                                                                                                  |        |          |      |       |
| B. RES                                                                                                    | SUMEN DEL INFORME                                                                                                    |                                                                                                    |                                                                                                  | _      |          |      |       |
|                                                                                                    | CONCEPTO                                                                                                    | NUMERO DE OPERACIONES                                                                                                    | TOTAL MONTO DE OPERACIONE                                                                        | s      |          |      |       |
|                                                                                                    | 1. Proveedores Inscritos en IVA<br>2. Proveedores Extranjeros<br>3. Proveedores Excluidos en IVA                                                                                                    | 99<br>0<br>0                                                                                                    | \$ 34,468.96<br>\$ 0.00<br>\$ 0.00                                                               |        |          |      |       |
|                                                                                                    | 4. Clientes                                                                                                    | 0                                                                                                    | \$ 0.00                                                                                          | _      |          |      |       |
|                                                                                                    | <ol> <li>Cientes (Facturas menores a \$200.00)</li> <li>Mandante (Venta a Cuenta de Terceros)</li> </ol>                                                                                              | 1501                                                                                                    | \$ 59,939.75<br>\$ 0.00                                                                          |        |          |      |       |
|                                                                                                    | 7. Mandatario                                                                                                    | 0                                                                                                    | \$ 0.00                                                                                          | _      |          |      |       |
|                                                                                                    | 8. Acreedores                                                                                                    | 0                                                                                                    | \$ 0.00                                                                                          | _      |          |      |       |
|                                                                                                    | y. Deudores                                                                                                    | 8                                                                                                    | \$ 0.00                                                                                          | _      |          |      |       |
|                                                                                                    | 101AL                                                                                                    | 1600                                                                                                    | \$ 94,408.71                                                                                     | _      |          | (#)  |       |
| NOTA:                                                                                                    | ADTA: Este informe tiene un detaile implicito que sirve de respaido al Contribuyente y que por motivos de espacio no se encuentra incluído en este resumen.                                           |                                                                                                    |                                                                                                  |        |          |      |       |
| Fecha:<br>Decision                                                                                                    | Versión: 3                                                                                                    | 987030000 Periodo: 1er.                                                                                                    | Semestre 2019 NIT:<br>USO EXCLUSIVO DE LA D G LI                                                 | _      |          |      |       |
| Lecaro<br>lengo co<br>respecti<br>del Cód                                                                               | Lagraphiemenen yez na venas Gottehiolog eli el presente na<br>nocimiento que innurrita en sanciones administrativas y p<br>Iva. Sanciones entre las cuales se encuentra las establecido<br>Igo Penal. | vnine son expression neu va vetrala. Malifiesto que<br>evales en caso de incumptir la normativa legal<br>as en los artículos 241 del Código Tributario y 249-A |                                                                                                  |        |          | •    |       |
|                                                                                                    | Nombre y Firma del Contribuyente, Rej                                                                                                    | presentante Legal o Apoderado                                                                                                    | Fecha y Sello de Receptor Autorizado                                                             |        |          |      |       |

La consulta de este reporte está disponible en la opción de Consultas de Informes del portal de Servicios en Línea.